# How capture the packet on the firewall

Limitation: a.Currently, this function can only use in the CLI, WebUI is not supported.

b. Not all the firmware version were supported this function.

Purpose: To capture the packet on the firewall, we should use the *pcapdump* command

```
DFL-860:/> pcapdump
Valid options: -cleanup, -show, -start, -status, -stop, -wipe, -write, <enter>
```

## Procedure:

1. To start capture the packet on the lan interface we can do the following command:

## DFL-860:/> pcapdump -start lan

Starting packet capture on: lan

```
DFL-860:/> pcapdump -start lan
Starting packet capture on: lan
```

You can also capture the other interface

2. Type the following for stop capturing the packet on the lan:

# DFL-860:/> pcapdump -stop lan

Stopping packet capture on: lan

```
DFL-860:/> pcapdump -stop lan
Stopping packet capture on: lan
```

3. Put the capturing packet in a file(Test.cap) by typing the following command:

# DFL-860:/> pcapdump -write -filename=Test.cap lan

```
DFL-860:/> pcapdump -write -filename=Test.cap lan Dumping capture for lan to "Test.cap"
```

4. Check the Test.cap file is created in the root directory by the following command:

DFL-860:/> ls

| OCHEL VALLA OPCION, KENCELZ                     |    |
|-------------------------------------------------|----|
| DFL-860:/> pcapdump -write -filename=Test.cap 1 | an |
| Dumping capture for lan to "Test.cap"           |    |
| DFL-860:/>ls                                    |    |
| HTTPALGBanners/                                 |    |
| HTTPAuthBanners/                                |    |
| Test.cap                                        |    |
| certificate/                                    |    |
| config.bak                                      |    |
| full.bak                                        |    |
| script/                                         |    |
| selftest.txt                                    |    |
| sshclientkey/                                   |    |

# How to get the file from the firewall to local PC

[Topology]:

PC(192.168.1.91/24)-----LAN(192.168.1.1/24)DFL-860

# [Procedure]:

1. Check the firewall has open the ssh function via the following:

|                                                                                                    |                                                                    |                                                                                                    | 🟠 🔻 🖾 👻 🗆                                                                                                    | 🛛 🖶 🔻 Page 🕶 Safety 🕶 T                                                                                                    |
|----------------------------------------------------------------------------------------------------|--------------------------------------------------------------------|----------------------------------------------------------------------------------------------------|----------------------------------------------------------------------------------------------------|----------------------------------------------------------------------------------------------------|
|                                                                                                    |                                                                    |                                                                                                    |                                                                                                    | Logged in as administr<br>admin - 192.168.1.91                                                                                                    |
| Maintenance 🗸                                                                                                    |                                                                    |                                                                                                    |                                                                                                    | 😚 Logoι                                                                                                    |
| DFL-860     DS Setup and configure methods and permissions for remote management of this system.     Add      Advanced Settings     Matrix Difference |                                                                    |                                                                                                    |                                                                                                    |                                                                                                    |
| Туре 🚽                                                                                                    | Mode 🚽                                                             | Interface 🚽                                                                                                    | Network 🚽                                                                                                    | Comments 🚽                                                                                                    |
| HTTP/HTTPS Management                                                                                                    | Admin: HTTPS                                                       | 🔝 lan                                                                                                    | 🗟 lannet                                                                                                    |                                                                                                    |
| •<br>                                                                                                    |                                                                    |                                                                                                    |                                                                                                    | Right-click on a row for addition                                                                                                    |
|                                                                                                    | Maintenance -<br>gement<br>togs<br>Type -<br>HTTP/HTTPS Management | Maintenance<br>gement<br>dots and permissions for remote management of this system.<br>trigs<br>Type<br>Mode<br>HTTP/HTTPS Management Admin: HTTPS | Maintenance •<br>genent<br>totg and pernissions for remote management of this system.<br>tings<br>Type • Mode • Interface •<br>HTTP/HTTPS Management Admin: HTTPS | Maintenance  Maintenance  Maint |

| 🔇 🈚 Home 🔰 🔣 Configuration 🗸                                                                                                    | 🎢 Tools 🗸   🥱 Status 🗸   🔩 Maintenance 🗸                                                                                                    |
|----------------------------------------------------------------------------------------------------|----------------------------------------------------------------------------------------------------|
| DFL-860<br>DFL-860<br>Date and Time<br>DNS<br>DNS<br>Construction<br>Remote Management<br>Dr Log and Event Receivers<br>DhCP<br>Misc. Clients<br>DhCP<br>Whitelist<br>DhCP<br>Whitelist<br>DhCP<br>Digets<br>Digets<br>D | SSH Management<br>Configure a Secure Shell (SSH) Server to enable remote management access to the system.         General         Image:       SSH_enable         Listening Port:       22         Max Concurrent Clients:       5         Session idle timeout:       1800         Login grace timeout:       30         Greeting Message: |
| ₽ <sup></sup> ig Routing                                                                                                    |                                                                                                    |
| DFL-860<br>Gase and Time<br>Conte and Time<br>Conte and Time<br>Conte Management                                                                                                    | AES-128 V Blowfish V<br>AES-192 V 3DES V<br>AES-266 V                                                                                                    |
| Log and Event Receivers      Log And Event Receivers      Misc. Clients      Hardware Monitoring      Whitelist                                                                                                    | SHA1 ♥ MD5 ♥<br>SHA1-98 ♥ MD5-98 ♥                                                                                                    |
| Objects     Objects     Rules     Rules     Rules     Objects     Objects                                                                                                    | Select the user database to use for login and the access level to grant to the user. User Database: AdminUsers Access Level: Admin Access level Access level Access level Access level                                                                                                    |
| uarigg User Authentication<br>□ - 23 Traffic Management<br>□ - 20 ZoneDefense                                                                                                    | Remote access is granted from the following interface and network.       Interface:     Ian       Network:     Iannet                                                                                                    |
|                                                                                                    | 2) Comments                                                                                                    |

 Download the software PSCP software from the following website since we are using Windows system on the PC:

http://www.chiark.greenend.org.uk/~sgtatham/putty/download.html

3. Check the path of pscp.exe file via the following steps:

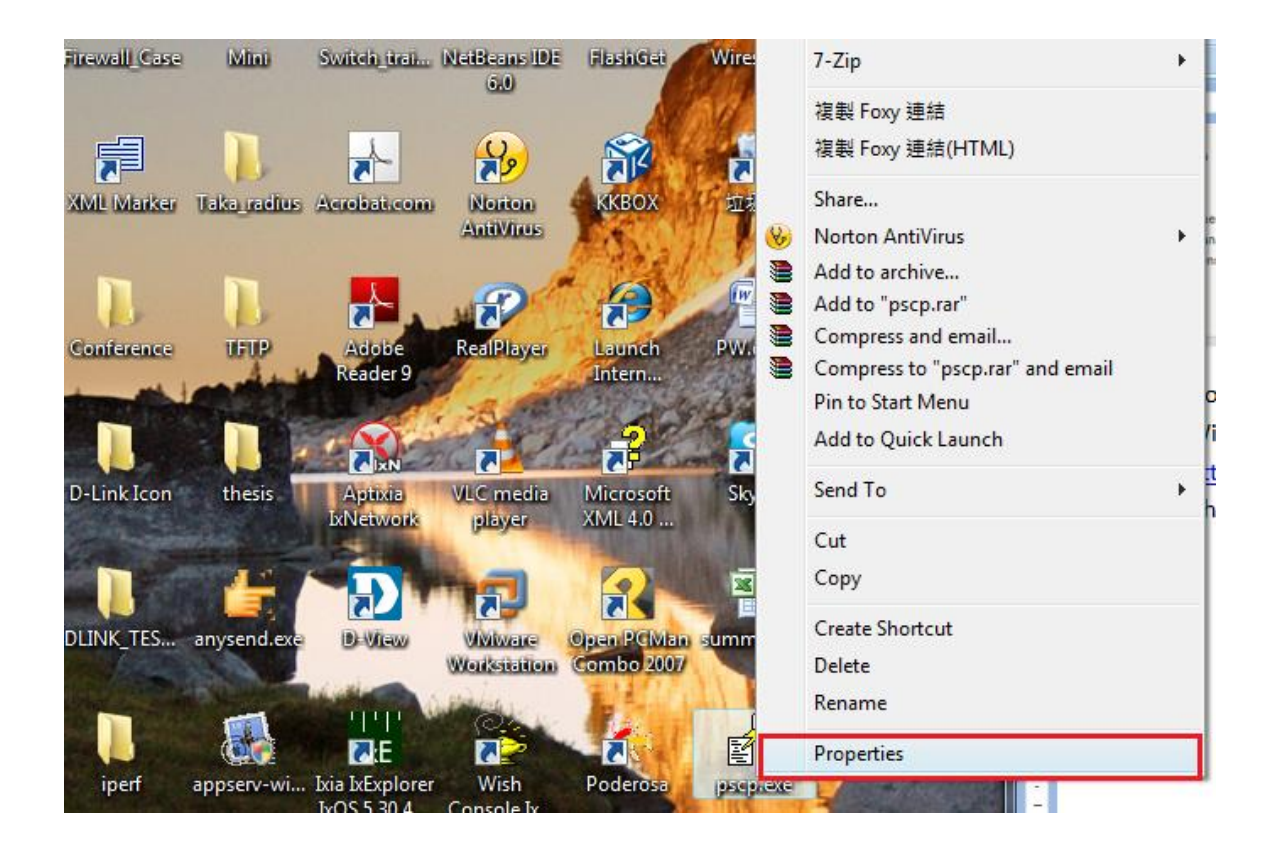

| pscp.exe Pro                          | operties                                                                                       |          |
|---------------------------------------|------------------------------------------------------------------------------------------------|----------|
| General Comp                          | patibility Security Details                                                                    |          |
| R R R R R R R R R R R R R R R R R R R | pscp.exe                                                                                       |          |
| Type of file:<br>Description:         | Application (.exe)<br>Command-line SCP/SFTP client                                             |          |
| Location:                             | C:\Users\owner\Desktop                                                                         |          |
| Size:                                 | 288 KB (294,912 bytes)                                                                         |          |
| Size on disk:                         | 288 KB (294,912 bytes)                                                                         |          |
| Created:                              | 2009年12月30日, 下午 02:14:53                                                                       |          |
| Modified:                             | 2009年12月30日, 下午 02:14:53                                                                       |          |
| Accessed:                             | 2009年12月30日, 下午 02:14:53                                                                       |          |
| Attributes:                           | Read-only Hidden                                                                               | Advanced |
| Security:                             | This file came from another<br>computer and might be blocked to<br>help protect this computer. | Unblock  |
|                                       | OK Cancel                                                                                      | Apply    |

4. Copy the location of this software part and open the **command prompt, then change it** to this location like the following:

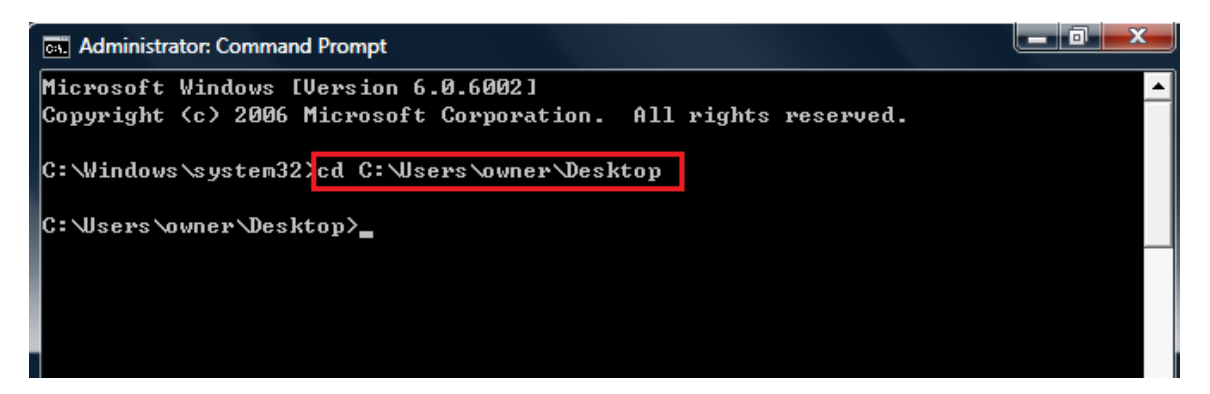

5. Download the file via the following command:

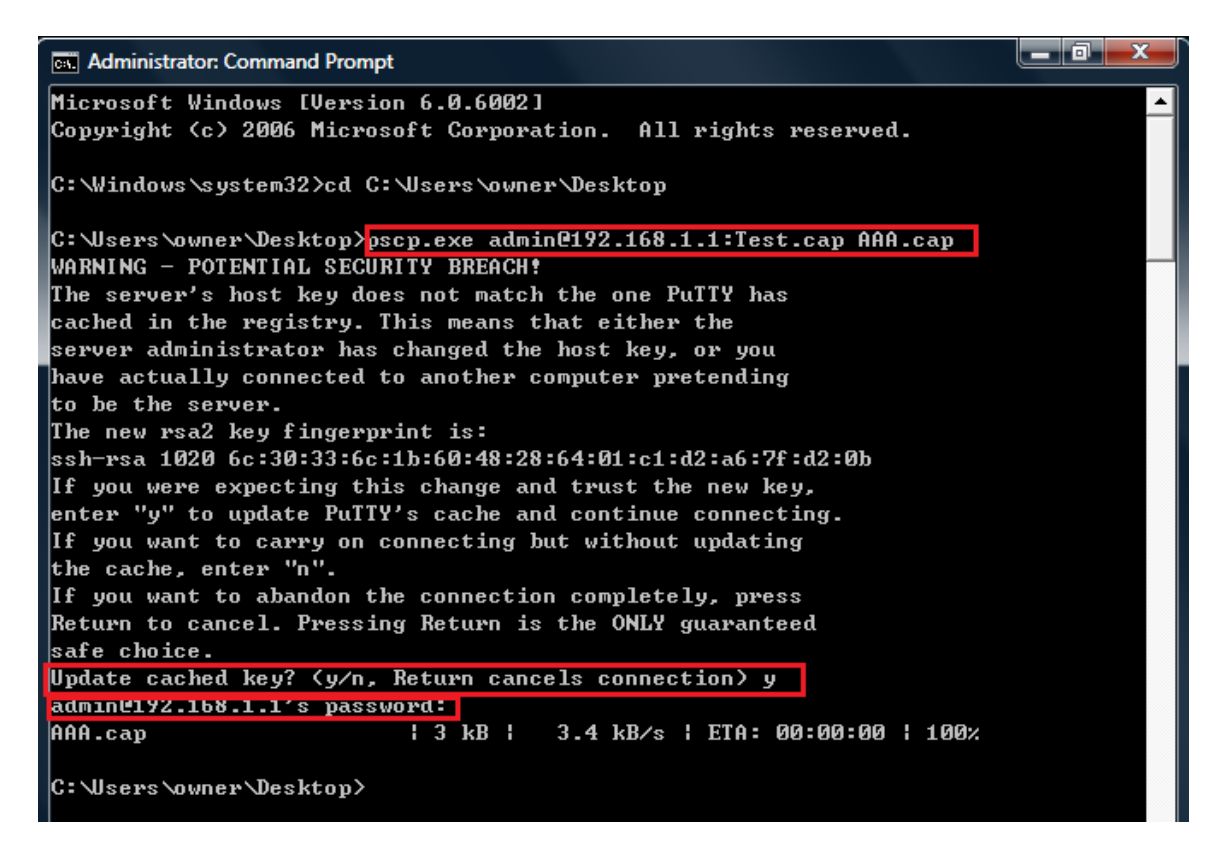

The syntax is pscp.exe admin\_account@Firwall\_IP:filename\_onfirewall local\_PC\_filename

6. After you checked the file is downloaded to local PC, you can type the following command to erase the file on the firewall:

```
DFL-860:/> pcapdump -cleanup
PCAPDump cl<u>e</u>aned up.
```